## CTF二维码补标识位writeup

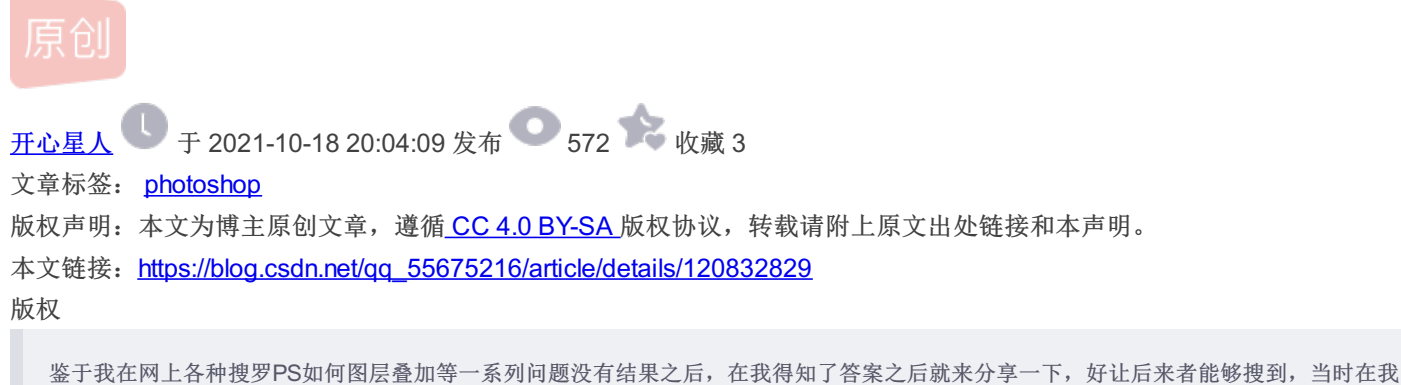

金丁我在网上各种搜罗PS如何图层叠加等一系列问题没有结果之后,在我得知了各条之后就未分享一下,好证后来有能够搜到,当时在3 用PS咋都不行的时候,突然茅塞顿开,用powerpoint,直接就拼出来了,非常的好用,也非常简单!不过今天还是说一下PS如何操作

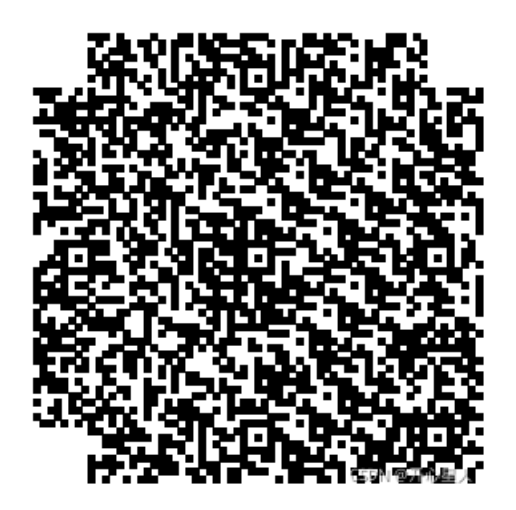

题目是直接丢过来一个二维码,缺少二维码定位符,所以搜素一下二维码定位符

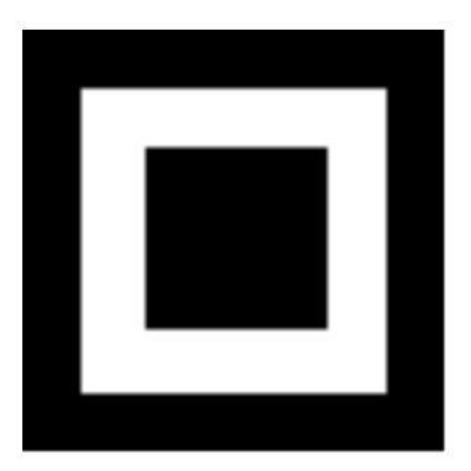

CSDN @开心星人

截取图片,去除白色背景

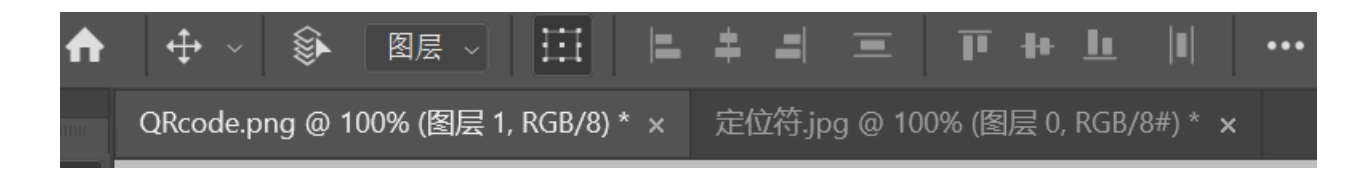

首先将两张图片都打开 将页面切换到定位符 选中左侧工具栏的移动工具(就是最上面的第一个工具) 然后点击图片,拖动图片到上图中QRcode.png的位置

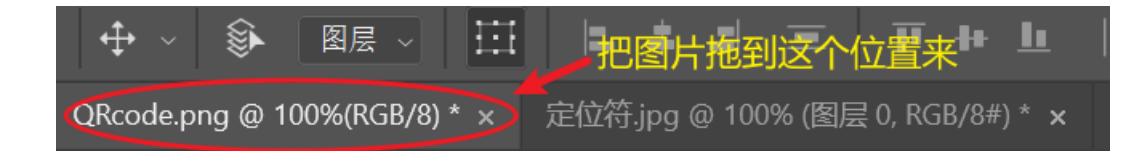

这样定位符图片就会出现在QRcede图片上了 调整图片的大小和位置(每弄好一个记得选择右上角的对号)

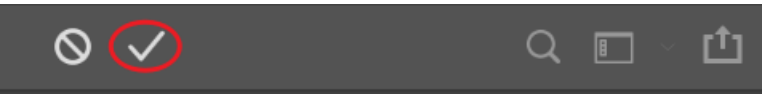

最后这就是生成的二维码了

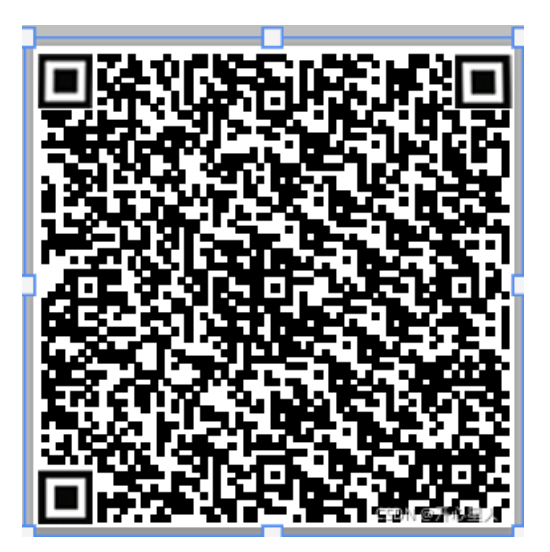

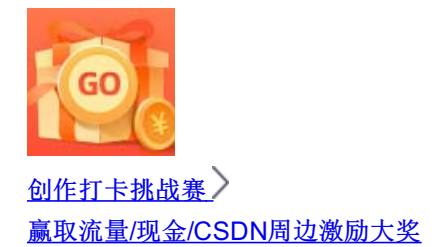